# **Creating a Reorder Analysis for Purchasing**

Last Modified on 03/15/2024 10:27 am EDT

# **Overview**

Reorder Analysis is a tool in Order Time that analyzes data and determines what needs to be purchased. It allows you to identify the items that need to be purchased at a particular time, based on certain business rules, filtering and methodologies.

Depending on your business requirements, running a Reorder Analysis can be periodically or everyday.

#### **Creating and Running a Reorder Analysis**

Reorder Analysis can be accessed from the *Purchasing* tab. Follow the steps below to create and run a Reorder Analysis.

| 🛪 Home 🛷                                                                                                    | 5ales        | 🗮 Purchasing                     | O <sup>®</sup> Production         | 🅫 Rentals                  | 🛷 Repairs                     | 🗑 Warehouse | 🔅 Reports          |                             |                                         |                                                                                                    |
|----------------------------------------------------------------------------------------------------|--------------|----------------------------------|-----------------------------------|----------------------------|-------------------------------|-------------|--------------------|-----------------------------|-----------------------------------------|----------------------------------------------------------------------------------------------------|
| Create New                                                                                                    | w            | Purchasing                       |                                   |                            |                               |             |                    |                             |                                         | Quick links                                                                                                    |
| Open Full List Recent Records PC3001                                                                                                    | v            | N<br>40,000<br>30,000            | let Receiving - Trailing 12 N     | lonths                     |                               |             | Net Receiving by V | Vendor - Trailing 12 Months | PC Cases R US     PCs for All     Other | Search Vendors     Search purchase orders     Search receivers     Search items     Search items                |
| <ul> <li>€ 14</li> <li>213</li> <li>Buckley Miller &amp; Wrig</li> <li>Test BOM 1</li> <li>PC Assembly</li> <li>PC Assembly</li> <li>Test BOM 1</li> </ul> | t            | 20,000 -<br>10,000 -<br>0 -<br>J | an-22 Mar-22 May<br>Feb-22 Apr-22 | -22 Jul-22<br>Jun-22 Aug-2 | Sep-22 Nov-22<br>2 Oct-22 Dec | -22         |                    | 96.8%                       |                                         | Orders placed today     Orders due today     Orders due this week     Orders due this week     Reorder Analysis |
| C Email Vendor                                                                                                    |              |                                  |                                   |                            |                               |             |                    |                             |                                         |                                                                                                    |
| 2. Clicl                                                                                                    | : <b>+</b> P | urchasi                          | ing.                              |                            |                               |             |                    |                             |                                         |                                                                                                    |

Reports

LAST RUN ON

\$ 8 Pt

O Purchasing

1. Click the *Reorder Analysis* link.

### 3. Demand Options - Fill out the form in *Demand Options* tab.

түре

Q

• General

Reorder Analysis

© Production

Name 🗸 Search

ID - NAME

🎋 Rentals

- Name Assign a name to your Reorder Analysis.
- Time Horizon This allows you to project out a certain time range in months or weeks.
  - Select Interval Choose either Month or Week
  - Number of periods Enter a number for the number of periods you selected in Select Interval.

- Historical Data Basis With the given value that you provided for the Time Horizon, this enables you to set up the basis for the historical data that you want to extract.
  - Rolling If you select this, it means you want the system to give you an analysis immediately before the predetermined value given in the Time Horizon.
  - Comparative It prompts the system to analyze data from the same time (i.e. value in Time Horizon) last year.
- Specific Locations Select specific locations. Un-checking this means you are selecting*all* location.

| Purchasing   Reorder Analysis   Reorder Analysis |   |
|--------------------------------------------------|---|
| Reorder Analysis Purchasing                      |   |
| Demand Options Item Filters Custom               |   |
| General                                          |   |
| Name                                             |   |
| Time Horizon                                     |   |
| Select Interval Month                            | • |
| Number of periods 1                              |   |
| Historical data basis                            |   |
| Rolling 💿<br>Comparative 🔿                       |   |
| Specific Locations                               |   |
| Specific locations                               |   |

- Lead Time This is a time span that measures the time it takes a supplier to deliver stock to your door. For example, if you placed a purchase order with your supplier on December 1 and received it December 15, the lead time is 14 days. *Note:*This includes weekends. This section asks you what kind of Lead Time you want to use.
  - Item Lead Time This references the value that you entered in Items > Vendors tab > Lead Time shown in the Item Page Lead Time picture below.
  - Most Recent This is the most recent purchase order for a specific item.
  - Average This is the average quantity over the Time Horizon specified when setting up the scenario.
  - Default This is a required field. The value entered in this field will be used by the system just in case you do not know what lead time to use, or the system cannot find the lead time or there is no data to use as basis.

| Item lead time | ۲  |  |
|----------------|----|--|
| Most recen     | 0  |  |
| Average        | 0  |  |
| Defaul         | 14 |  |

- Item Page Lead Time
  - Go to Items > Vendors tab > Lead Time

| Purchasing 🕸 Production 🖻                     | 🗞 Rentals 🏼 🧳         | Repairs    | Warehouse     | 🚱 Reports                 |                  |             |                            |                                  |                              |
|-----------------------------------------------|-----------------------|------------|---------------|---------------------------|------------------|-------------|----------------------------|----------------------------------|------------------------------|
| ome → Items → Item                            |                       |            |               |                           |                  |             | Created By Edward McDowell | 4/4/2022 3:57 PM Modified By Edv | vard McDowell 12/20/2022 3:0 |
| em - PC3000 EDIT Print Label 👻                |                       |            |               |                           |                  |             |                            |                                  |                              |
| General                                       | Summary               | Summary    |               |                           |                  |             |                            |                                  |                              |
| Description MINI ITX WHITE                    | iption MINI ITX WHITE |            | Available     |                           | 480              |             |                            |                                  |                              |
| Type Part                                     |                       |            | Required      |                           | 29               |             |                            |                                  |                              |
| Group Parts Group Change group                |                       |            | Net Available |                           | 451              |             |                            |                                  |                              |
| Price 40.12                                   |                       |            | On hand       |                           | 566              |             |                            |                                  |                              |
| Std. Cost 5.00                                | Std. Cost 5.00        |            | Committed     |                           | 79               |             |                            |                                  |                              |
|                                               |                       |            | In Transit 51 |                           |                  |             |                            |                                  |                              |
|                                               |                       |            | On order      |                           | 28 ETA-8/19/2022 |             |                            |                                  |                              |
| łote Idea<br>Inventory Custom On Order Detail | Required Detail       | Transactio | vendors       | Related Items Customer Al | iases Item Image | Attachments |                            |                                  |                              |
|                                               |                       |            |               |                           |                  |             |                            |                                  | 0.40                         |
| ID VENDOR A                                   | PART NO               | VENDOR UPC | COST          | MIN ORDER                 | ORDER INC        | LEAD TIM    | UOM                        | VENDOR UOM                       | ACTIONS                      |
| 866 PC Cases R US                             | 987654                |            | 5.0000        | )                         |                  | 14          | EA                         |                                  | 6 0                          |
| 888 PCs for All                               |                       |            | 7.0000        | )                         |                  |             | EA                         |                                  | C 0                          |
|                                               |                       |            |               | Total Records             | 2                |             |                            |                                  |                              |

4. **Item Filters** - Click the *Item Filters* tab and set your filters by selecting items to flag by. **Filtering** is a practical way to see only the data that you want displayed. The main filter is *Show items when 'Evaluation Quantity'is*.

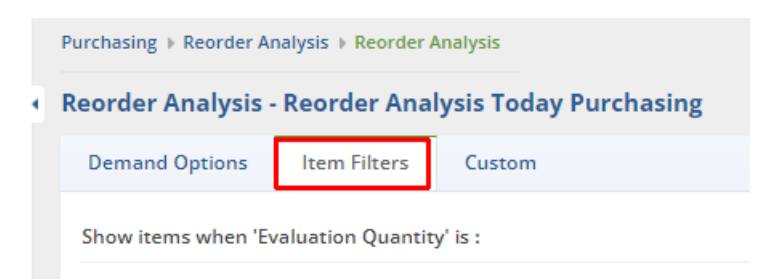

#### **Evaluation Quantity**

- Evaluation Quantity is what you have available today plus what you have on Purchase Order
  - You can see this on each Item by going to the Item > Inventory tab and viewing the Available quantity for each Location.

| ¢ 🖶 🖻                                |           |                    |             |
|--------------------------------------|-----------|--------------------|-------------|
| LOCATION                             | BIN       | LOT / SERIAL NUMBE | R AVAILABLE |
| HQ                                   | Default   |                    | 512         |
| Edwards Computers - In house Storage | Default   |                    | 10          |
| НQ                                   | Bin No. 1 |                    | -9          |
| Consignment APC                      | Default   |                    | 10          |

• The quantity listed in the On Order row of the Summary section is the quantity on open Purchase Orders.

| Home > Items > Item            |               |                 |
|--------------------------------|---------------|-----------------|
| General                        | Summary       |                 |
| Description MINI ITX WHITE     | Available     | 480             |
| Type Part                      | Required      | 29              |
| Group Parts Group Change group | Net Available | 451             |
| Price 40.12                    | On hand       | 566             |
| Std. Cost 5.00                 | Committed     | 79              |
|                                | In Transit    | 51              |
|                                | On order      | 28 TA-8/19/2022 |

- The Evaluation Quantity setting tells Order Time how you wish to determine when an item qualifies for reorder. There are different ways to filter out possible reorder candidates:
  - Any Amount This means that you want the system to show you all items in every amount.
  - Below the Reorder point This references the reorder point specified on the Item > Purchasing tab > Reorder Point field see **Reorder Point** below
  - Has demand (Required) The 'Required' amount is the total number of the item on open Sales Orders plus unallocated components on Work Orders that are in 'waiting' or 'ready' status.
  - Not enough to satisfy demand (Deficiency) This means that the quantity in stock is lower than the quantity specified in the Sales Order.
  - Below Reorder Point Plus Deficiency Combines the Below the Reorder Point and Not enough to satisfy demand quantities.

| 🏋 Purchasing                                     | or Production           | 🄊 Rentals |  |  |  |  |
|--------------------------------------------------|-------------------------|-----------|--|--|--|--|
| Purchasing + Reorder Analysis + Reorder Analysis |                         |           |  |  |  |  |
| Reorder Analysi                                  | s Purchasing            |           |  |  |  |  |
| Demand Options                                   | Item Filters            | Custom    |  |  |  |  |
| Show items when                                  | 'Evaluation Quantity'   | is:       |  |  |  |  |
|                                                  | Any ar                  | mount 🧿   |  |  |  |  |
|                                                  | Below the reorder       | r point 🔘 |  |  |  |  |
|                                                  | Has demand (Req         | juired) 🔘 |  |  |  |  |
| Not enough to                                    | o satisfy demand (Defic | iency) 🔘  |  |  |  |  |
| Below F                                          | Reorder Point Plus Defi | ciency 🔘  |  |  |  |  |

• **Reorder Point –** You can find the Reorder point by going to Item > Edit Item > Purchasing tab.

The reorder point (ROP) is the level of inventory which triggers an action to replenish that particular item. It is a minimum amount of an item which a firm holds in stock, such that, when stock falls to this amount, the item must be reordered.

| Home ▶ Items ▶ Item                             |              |
|-------------------------------------------------|--------------|
| ltem - PC3000                                   |              |
| General                                         |              |
| Group Parts Grou<br>Name PC3000<br>UOM Set EA-1 | up<br>L      |
| General Purchasing Purchase Description         | Notes Custom |
| MINI ITX WHITE                                  |              |
| Std. Cost                                       | 15.00        |
| Reorder Point                                   | 200          |
| Reorder Amount                                  | 500          |
| Max Qty                                         | 700          |
|                                                 |              |

You can also filter data and find what is likely to be of interest and useful to you by any of the following:

- Class This references the Class specified on the: Item > General tab > Class field see**Find** the Class below
- Group This references the Group specified on the: Item > Group see**Find the Group** below
- Vendors This references the Vendor specified on the: Item > Inventory tab > Vendor column see **Find the Vendor** below

|             | ~ |
|-------------|---|
| Group       |   |
|             | ~ |
|             |   |
|             |   |
|             |   |
| Vendors     |   |
| All Vendors |   |

## **Find the Class** - You can find the Class by going to Item > Edit the Item > the General tab

| D CO CO C                                                                              |                                                                                              |                                                                             |                                         |
|----------------------------------------------------------------------------------------|----------------------------------------------------------------------------------------------|-----------------------------------------------------------------------------|-----------------------------------------|
| em - PC3000                                                                            |                                                                                              |                                                                             |                                         |
| General                                                                                | Other                                                                                        |                                                                             |                                         |
| Group         Parts Group           Name         PC3000           UOM Set         EA-1 | Active 💆                                                                                     |                                                                             |                                         |
| General Purchasing Notes Custom                                                        |                                                                                              |                                                                             |                                         |
| Description                                                                            | Income Account                                                                               | Sales [income]                                                              |                                         |
| MINU ITY WALITE                                                                        |                                                                                              | Sues [income]                                                               |                                         |
| MINI ITX WHITE                                                                         | COGS Account                                                                                 | Cost Of Goods [Cost of Goods]                                               |                                         |
| MINI ITX WHITE                                                                         | COGS Account<br>Asset Account                                                                | Cost Of Goods [Cost of Goods]<br>Inventory [Other Current Asset]            | ``````````````````````````````````````` |
| MINI ITX WHITE                                                                         | COGS Account<br>Asset Account<br>Bin                                                         | Cost Of Goods [Cost of Goods]<br>Inventory [Other Current Asset]<br>Default |                                         |
| MINI ITX WHITE Price 40.12 Weight                                                      | COGS Account<br>Asset Account<br>Bin<br>Track lots or serial<br>numbers                      | Cost Of Goods (Cost of Goods) Inventory [Other Current Asset] Default       | •                                       |
| MINI ITX WHITE Price 40.12 Weight Volume                                               | COGS Account<br>Asset Account<br>Bin<br>Track lots oserial<br>numbers<br>Tax Code            | Cost Of Goods (Cost of Goods) Inventory [Other Current Asset] Default Tax   | •                                       |
| MINI ITX WHITE                                                                         | COGS Account<br>Asset Account<br>Bin<br>Track lots or serial<br>numbers<br>Tax Code<br>Class | Cost Of Goods [Cost of Goods] Inventory [Other Current Asset] Default Tax   | · · · · · · · · · · · · · · · · · · ·   |

**Find the Group** – You can find the group by going to the Item page and looking in the General section

| Home ► Items ► Ite                                        | m                                                             |
|-----------------------------------------------------------|---------------------------------------------------------------|
| ltem - PC3000                                             | EDIT Print Label                                              |
| General                                                   |                                                               |
| Description<br>Type<br>Group<br>UOM<br>Price<br>Std. Cost | MINI ITX WHITE<br>Part<br>Parts Group<br>EA<br>40.12<br>15.00 |

- You can find the Vendor by going to the Item page and clicking the Vendors tab

| Item - PC300     Print Label       General     Summary       Description MINITX WHITE     Available       Type Part     Required       Group Parts Group Change group     Net Available       UOM EA     Available       Price 40.12     Committed       Std. cost 15.00     In Transit       On order     0 | General Description MINI ITX WHITE |
|----------------------------------------------------------------------------------------------------|------------------------------------|
| GeneralSummaryDescription MINI ITX WHITEAvailable518Type PartRequired31Group Parts Group Change groupNet Available487UOM EAOn hand605Price 40.12Committed80Std. Cost 15.001133On order00                                                                                                    | General Description MINI ITX WHITE |
| Description     MINI ITX WHITE     Available     518       Type Part     Required     31       Group Parts Group     Change group     Net Available     487       UOM EA     On hand     605       Price 40.12     Committed     80       Std. Cost 15.00     In Transit     33       On order     0         | Description MINI ITX WHITE         |
| Type Part     Required     31       Group     Parts Group     Change group     Net Available     487       UOM     EA     On hand     605       Price     40.12     Committed     80       Std. Cost     15.00     10 ransit     33       On order     0                                                     |                                    |
| Net Available     487       UOM EA     On hand     605       Price 40.12     Committed     80       Std. Cost 15.00     In Transit     33       On order     0                                                                                                    | Type Part                          |
| Price 40.12         On hand         605           Std. Cost 15.00         Committed         80           In Transit         33           On order         0                                                                                                    | UOM EA                             |
| Std. Cost 15.00     Committed     80       In Transit     33       On order     0                                                                                                    | Price 40.12                        |
| On order 0                                                                                                    | Std. Cost 15.00                    |
| Onorden                                                                                                    |                                    |
|                                                                                                    |                                    |
| Note Edit                                                                                                    | Note Edit                          |
|                                                                                                    |                                    |
| Inventory Custom On Order Detail Required Detail Transactions Vendors Related Items Customer Aliases Item Image Attachmenter                                                                                                    | Inventory Custom On C              |
| * 🖶 🖻                                                                                                    |                                    |
| ID         VENDOR         PART NO         VENDOR UPC         COST         MIN ORDER         ORDER INC         LEAD TIME         UOM                                                                                                    | ID VENDOR -                        |
| 866 PC Cases R US 987654 15.00000 14 EA                                                                                                    | 866 PC Cases R US                  |
| 888 PCs for All 7.00000 EA                                                                                                    |                                    |

1. **Include in Required** – This setting will tell Order Time to only include the selected order type in the Has demand (Required) filter shown above. If none are selected, all order types will be included in the Has demand (Required) filter

| nclude in Required (if unselected, then all types are | included) |
|-------------------------------------------------------|-----------|
| Work Order                                            | *         |
| Sales Order                                           |           |
| Repair Order                                          |           |
|                                                       | -         |

- 1. **Custom** The Custom tab allows you to create and use custom fields on the Reorder Analysis
  - To learn more about creating custom fields, you can visit this web page https://help.ordertime.com/help/custom-fields

| Reorder Analysis Purchasing |        |  |  |
|-----------------------------|--------|--|--|
| Demand Options Item Filters | Custom |  |  |
| RA Custom Field             |        |  |  |

7. Click **Save**. Once saved, the Reorder Analysis runs. After the Finished On column shows a date and time then you can click the name to open the Reorder Analysis.

| P | urchasing > Reorde | er Analysis            |                |                    |                    |            |
|---|--------------------|------------------------|----------------|--------------------|--------------------|------------|
|   | Reorder Analysis   |                        |                |                    |                    | * 0 2      |
|   | Name               | ✓ Search               | Q              |                    | • Purchasing       | Production |
|   | ID -               | NAME                   | ТҮРЕ           | LAST RUN ON        | FINISHED ON        | ACTIONS    |
|   | 18                 | Reorder Analysis Today | Purchase Order | 1/17/2023 05:38 PM | 1/17/2023 05:38 PM | 804        |

Here is an example of what the Reorder Analysis will look like

| Purchasing > R                                                                                                    | Reorder Analysis > Reorder Analysis                                                                                                    | ATERCOR               |                                                                                                    |          |          |            |               |                                                                                                    |           |              |                    |       |
|----------------------------------------------------------------------------------------------------|----------------------------------------------------------------------------------------------------|-----------------------|----------------------------------------------------------------------------------------------------|----------|----------|------------|---------------|----------------------------------------------------------------------------------------------------|-----------|--------------|--------------------|-------|
| General                                                                                                    | Idiysis - Io EUI RERUN SIARI URDERING RECALCU                                                                                                    | Dor                   | nand Ontions                                                                                                    |          |          |            |               | Itom Filt                                                                                            | 0.50      |              |                    |       |
| General<br>Id 18<br>Type Purchase Order<br>Name Reorder Analysis Today<br>Start Date/Time 1/17/2023 05:38 PM<br>Finished On 1/17/2023 05:38 PM |                                                                                                    | S<br>Numb<br>H<br>Lea | Select Interval Month<br>Number of periods 1<br>Historical data Rolling<br>basis<br>Lead times (days Item<br>including<br>weekends) |          |          |            |               | Item Filters<br>Show items when Any amount<br>"Evaluation<br>Quantity is<br>Group<br>Class<br>Vendor |           |              |                    |       |
| * 🖶                                                                                                    | ß                                                                                                    |                       | Default                                                                                                    |          |          |            |               |                                                                                                    |           |              |                    |       |
| ITEM                                                                                                    | DESCRIPTION                                                                                                    | иом                   | AVAILABLE                                                                                                    | ON ORDER | REQUIRED | HISTORICAL | VENDOR        | COST                                                                                                 | SUGGESTED | ETA          | SAFETY STOCK DAYS  | Αςτιο |
| BR0814                                                                                                    | Jasper Bead 7.5 inch                                                                                                    | EA                    | 26                                                                                                    | 1        | 0        | 0          | PC Cases R US | 10.00                                                                                                | 0         | 1/17/2023    |                    | 0     |
| BR0825                                                                                                    | Lace Bead 7.5 inch                                                                                                    | EA                    | 4                                                                                                    | 9        | 1        | 0          | PC Cases R US | 10.00                                                                                                | 0         | 1/17/2023    |                    | 0     |
| PC3201                                                                                                    | ATX BLACK                                                                                                    | EA                    | 182                                                                                                    | 0        | 0        | 0          | PC Cases R US | 20.00                                                                                                | 0         | 1/17/2023    |                    | 0     |
| PC3200                                                                                                    | White ATX Case                                                                                                    | EA                    | 10                                                                                                    | 20       | 8        | 0          | PC Cases R US | 10.00                                                                                                | 20        | 1/17/2023    |                    | 0     |
| PC3001                                                                                                    | Mini ATX Case Black                                                                                                    | EA                    | 574                                                                                                    | 0        | 12       | 10         | PC Cases R US | 0.00                                                                                                 | 0         | 1/17/2023    |                    | 0     |
| PC3000                                                                                                    | MINI ITX WHITE                                                                                                    | EA                    | 551                                                                                                    | 0        | 26       | 24         | PC Cases R US | 15.00                                                                                                | 500       | 1/17/2023    |                    | 0     |
| PC3100                                                                                                    | MICRO ATX WHITE                                                                                                    | HR                    | 98                                                                                                    | 20       | 0        | 0          | PC Cases R US | 8.00                                                                                                 | 0         | 1/17/2023    |                    | 0     |
| PC3101                                                                                                    | MICRO ATX BLACK                                                                                                    | EA                    | 479                                                                                                    | 0        | 0        | 0          |               | 8.00                                                                                                 | 0         | 1/17/2023    |                    | 0     |
| PC3300                                                                                                    | EATX WHITE                                                                                                    | EA                    | 40                                                                                                    | 0        | 0        | 1          | PC Cases R US | 45.00                                                                                                | 0         | 1/17/2023    |                    | 0     |
|                                                                                                    |                                                                                                    |                       |                                                                                                    |          |          |            |               |                                                                                                    |           |              |                    |       |
| D                                                                                                    | You do not have to re-create get fresh results.                                                                                                    | youi                  | r Reord                                                                                                    | er Ana   | lysis ev | very tim   | ne, all yo    | u hav                                                                                                | e to do   | is <b>Re</b> | - <b>Run</b> it to |       |
|                                                                                                    |                                                                                                    |                       |                                                                                                    |          |          |            |               |                                                                                                    |           |              |                    |       |
|                                                                                                    | <b>Attention:</b> On the Reorder Analysis if you click on Recalculate Reorder Points, the calculations will not run if you have removed the Daily Avg. or Safety Stock Days columns. |                       |                                                                                                    |          |          |            |               |                                                                                                    |           |              |                    |       |
|                                                                                                    |                                                                                                    |                       |                                                                                                    |          |          |            |               |                                                                                                    |           |              |                    |       |

Next: Using Reorder Analysis